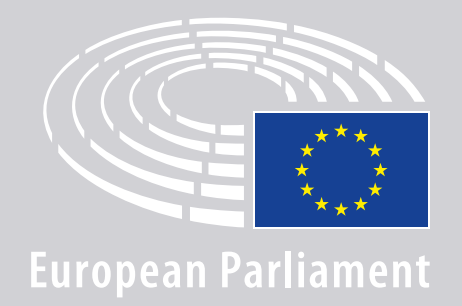

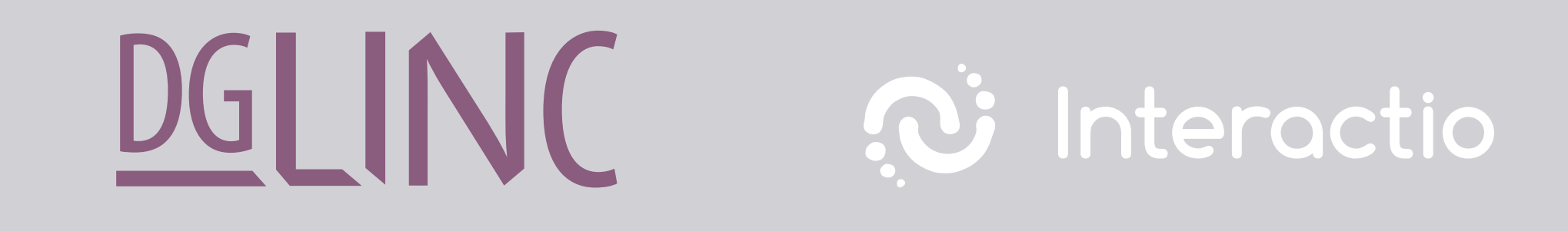

# **OHJEET PUHUJILLE** MONIKIELISIÄ ETĂKOKOUKSIA VARTEN

# NÄITÄ TARVITSET:

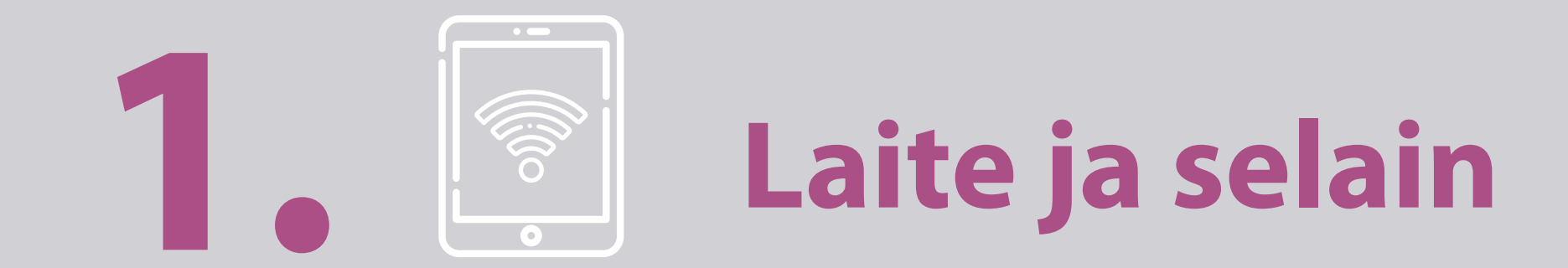

Jotta voit osallistua kokoukseen, sinulla on oltava joko

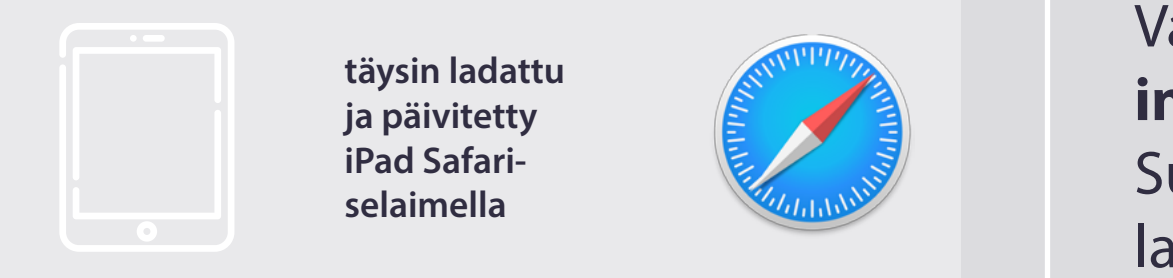

#### TAI

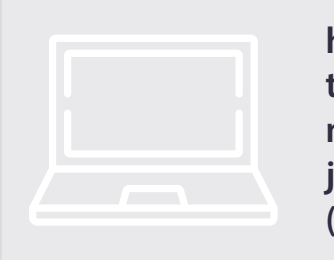

henkilökohtainen tietokone (Apple mukaan luettuna), jossa on Chrome-selain (v. 69 ja siitä ylöspäin).

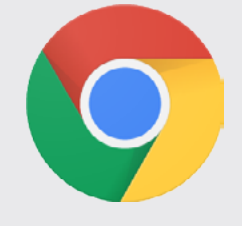

Varmista, että laitteessa on **vakaa internetyhteys** ja **akku täynnä**. Suosittelemme, että **et yhdistä** langattomaan WiFi-verkkoosi **muita laitteita**. Varmista, että laite on **ajan tasalla** ja että **taustasovellukset on kytketty pois päältä**.

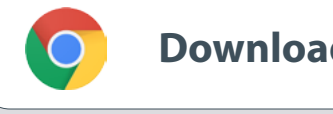

Download Chrome

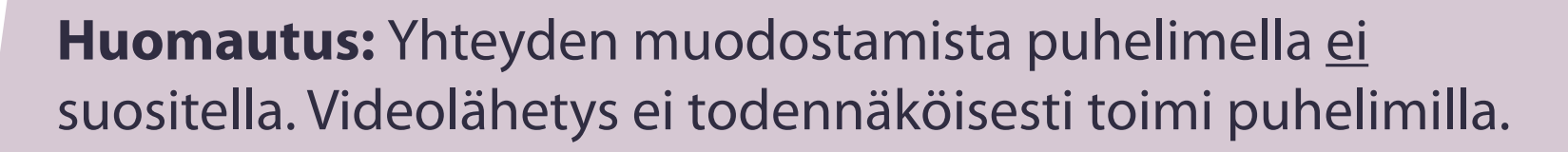

# NÄITÄ TARVITSET:

# 2. **Solution** Kuulokkeet ja mikrofoni

Puheesi äänenlaadun varmistamiseksi sinun on käytettävä **langallista kuulokemikrofonia** tai **mikrofonilla varustettuja langallisia kuulokkeita**. <u>Älä käytä</u> langattomia kuulokkeita, kuten AirPodeja. Ne aiheuttavat häiriöitä ja yhteysongelmia. Muista kytkeä laitteestasi pois kaikki ilmoitusäänet (saapuvat sähköpostiviestit jne.).

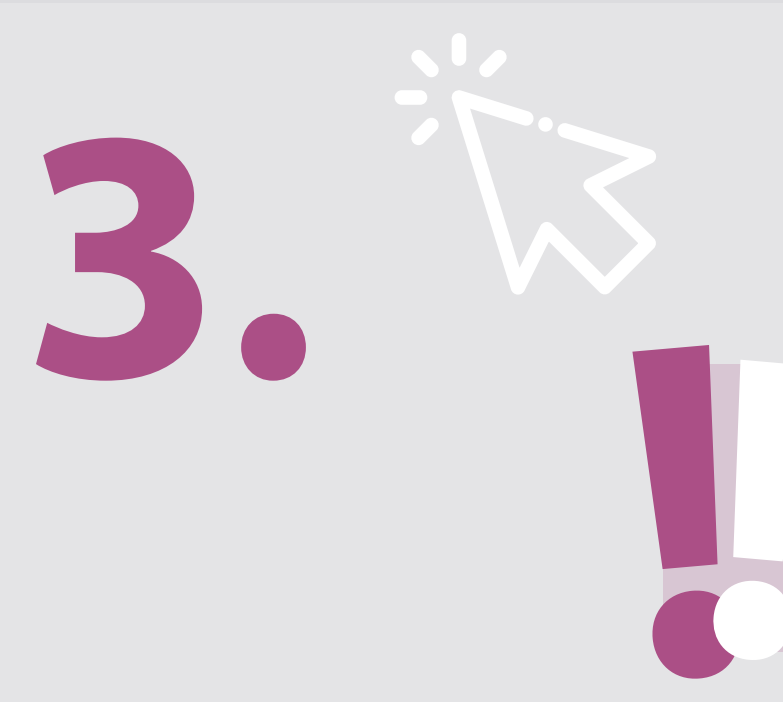

### Järjestäjän lähettämä kokouslinkki

esim. https://panel.interactio.io/join/b7gh6s5l

MEPs (parlamentin jäsenet): käytä **Participant-linkkiä** Staff & APAs (henkilöstö & valtuutetut avustajat): käytä **Viewer-linkkiä** 

### NÄIN OTAT ETÄYHTEYDEN KOKOUKSEEN:

Muodosta yhteys vähintään **45 minuuttia ennen kokousta**, jotta keskustelun vetäjillä on riittävästi aikaa **testata yhteyttäsi** ja jotta **IT-tukitiimi** voi auttaa sinua ratkaisemaan mahdolliset ongelmat.

### 1. Napsauta järjestäjän lähettämää kokouskutsulinkkiä.

esim. https://panel.interactio.io/join/b7gh6s5l

2. Syötä parlamentin sähköpostiosoitteesi ja napsauta painiketta NEXT (seuraava).

| Firstname.lastname@ep.europa.e | u    |
|--------------------------------|------|
|                                |      |
|                                | NEXT |

**3.** Syötä **etunimesi** ja **sukunimesi** ja napsauta painiketta **LET'S GO** (aloitetaan).

| First name |          |
|------------|----------|
| Firstname  |          |
| .ast name  |          |
| LASTNAME   |          |
|            |          |
|            | LET'S GO |
|            |          |

### NÄIN OTAT ETÄYHTEYDEN KOKOUKSEEN:

**4.** Napsauta painiketta **Allow** (salli) kahdesti yhdistääksesi sekä **mikrofonin** että **kameran**, kun järjestelmä pyytää sinua tekemään niin.

**Erittäin tärkeä vaihe:** jos et anna lupaa mikrofonin ja kameran käyttöön, et voi käyttää puheenvuoroa.

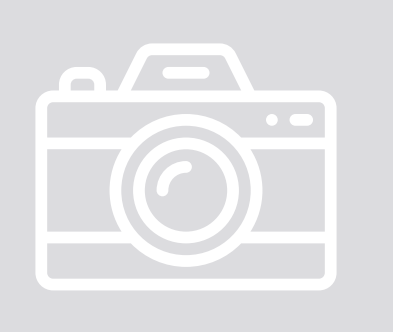

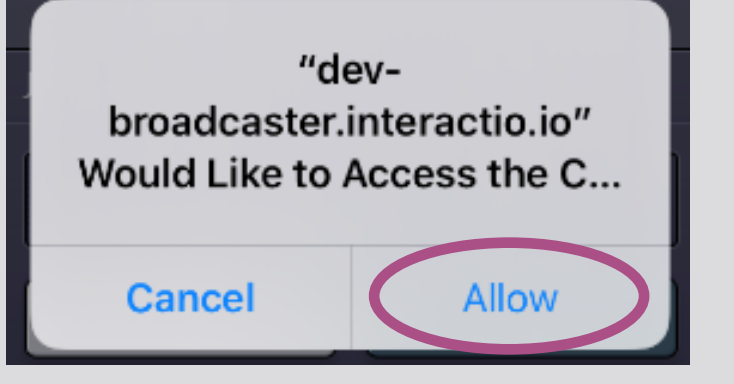

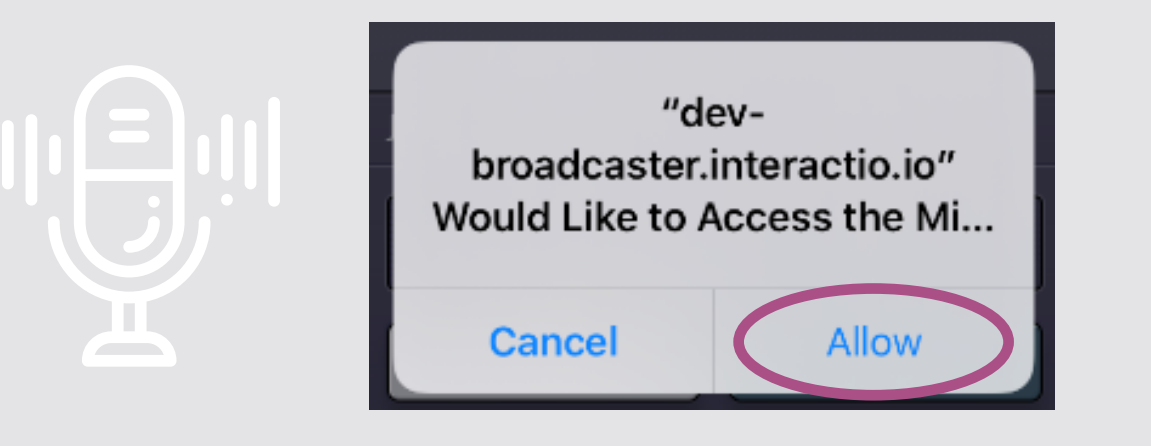

#### 5. Napsauta painiketta Join (liity).

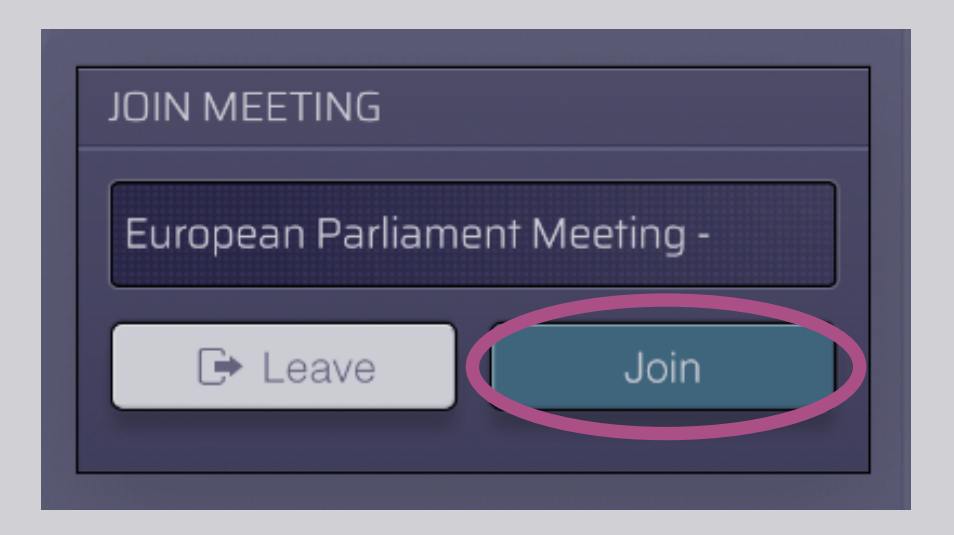

#### 6. Olet mukana kokouksessa!!

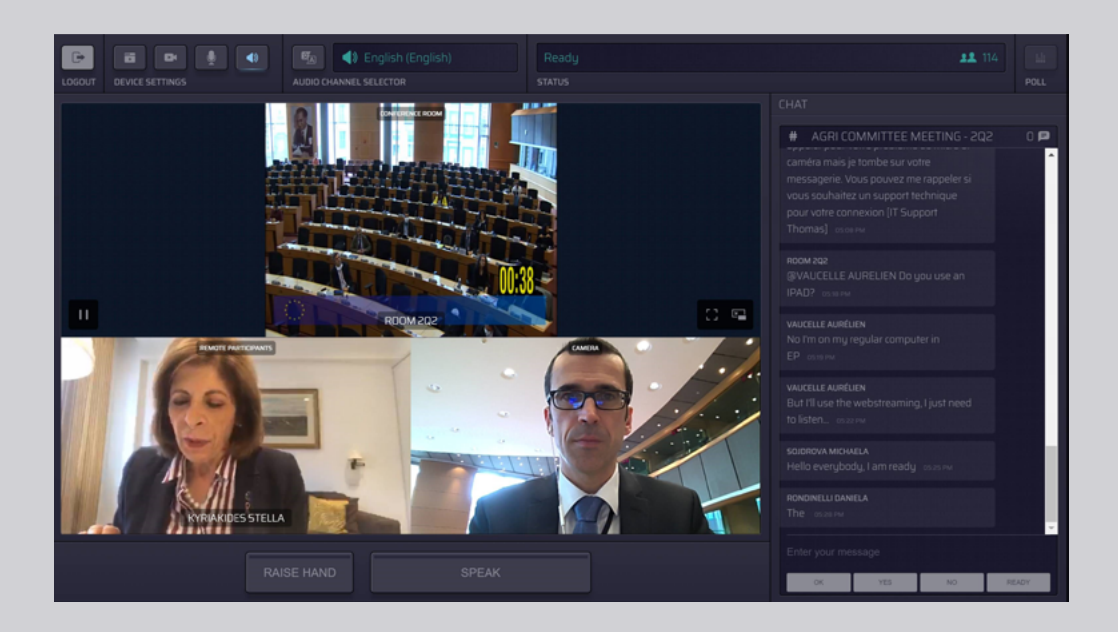

### ETEESI AUKEAA TÄMÄ NÄKYMÄ:

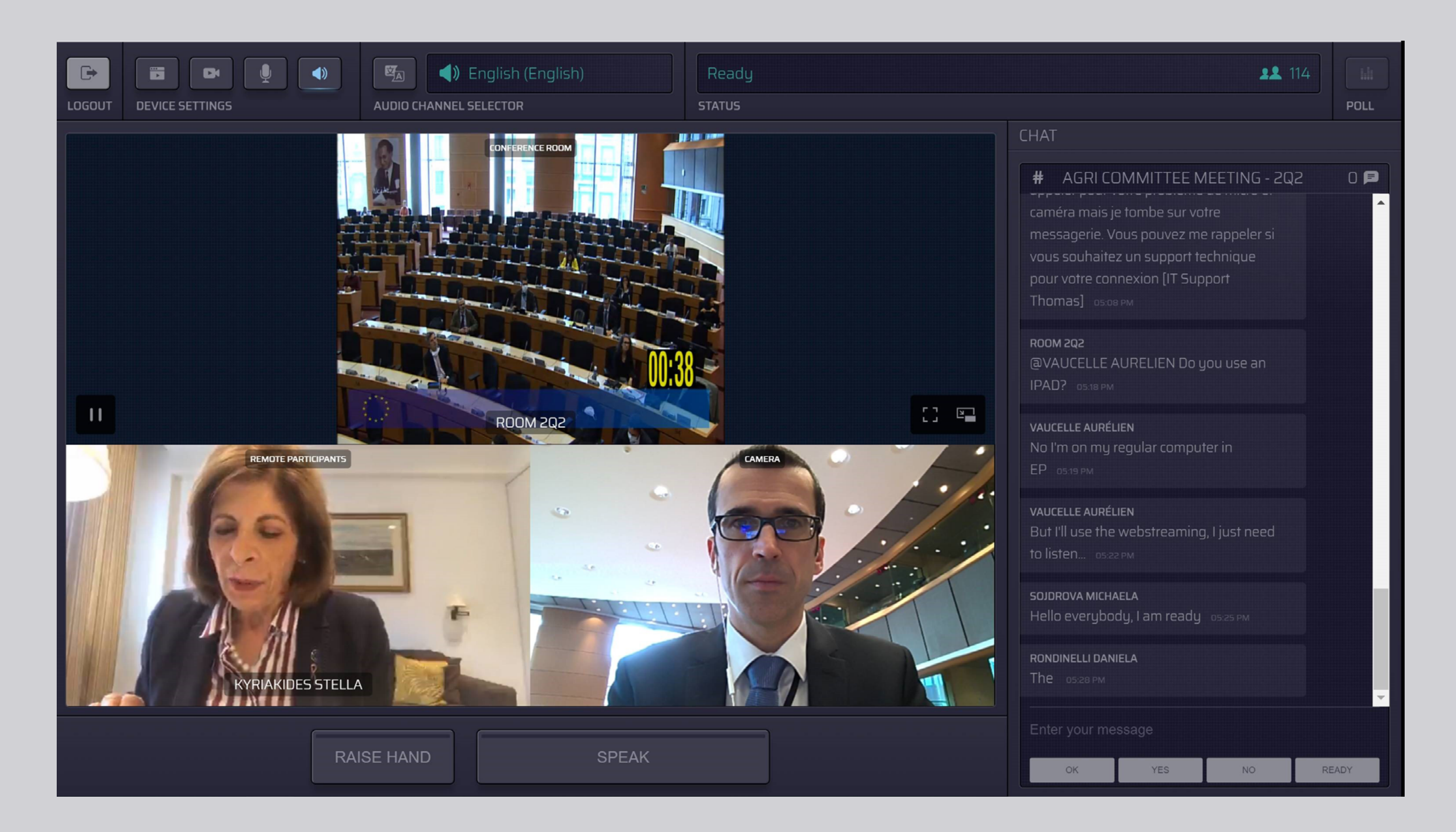

### VALITSE KIELI:

1. Napsauta painiketta Audio Channel Selector

(äänikanavanvalitsin) valitaksesi kielen, jolla haluat seurata kokousta. Tulkkaus on tarjolla tässä valikossa näkyville kielille.

### 2. Valitse haluamasi kielen kanava.

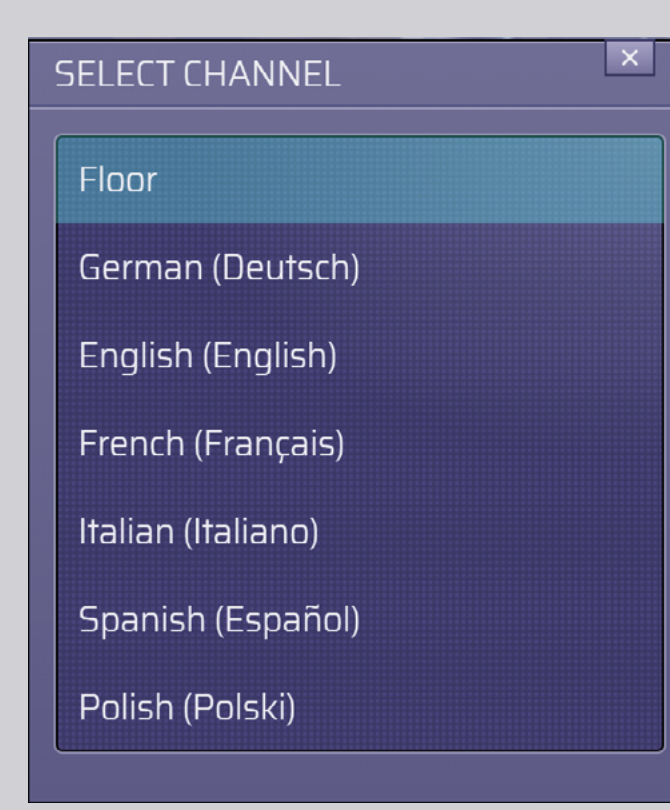

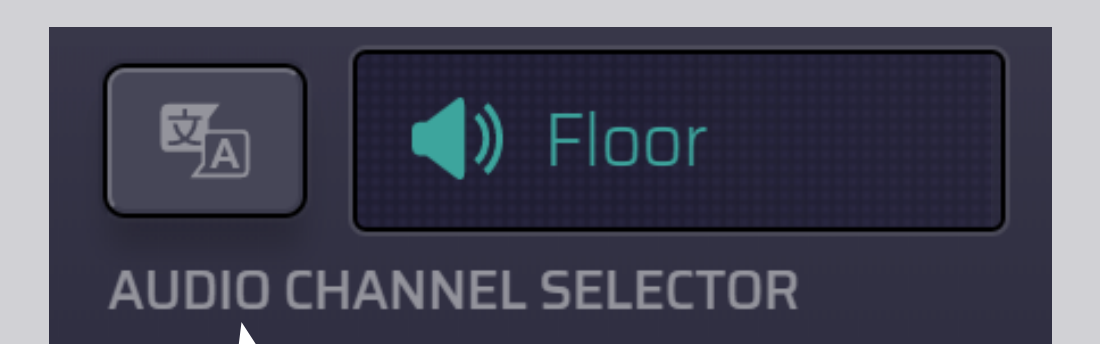

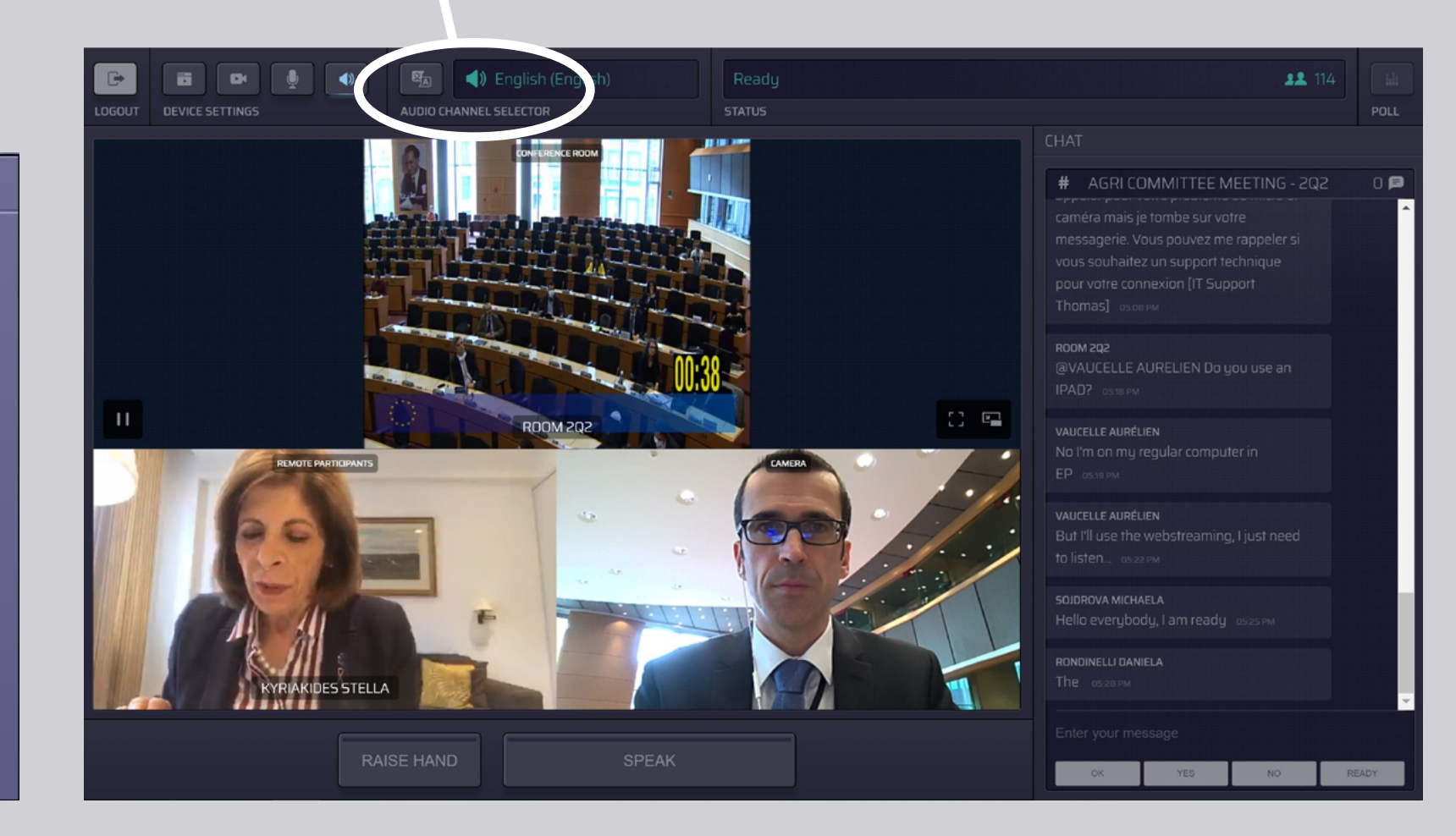

# NÄIN SAAT PUHEENVUORON:

 Ilmoita keskustelun vetäjälle haluavasi puheenvuoron napsauttamalla painiketta RAISE HAND (nosta käsi). Jos valo on keltainen, puheenjohtaja on saanut tiedon siitä, että haluat puheenvuoron.

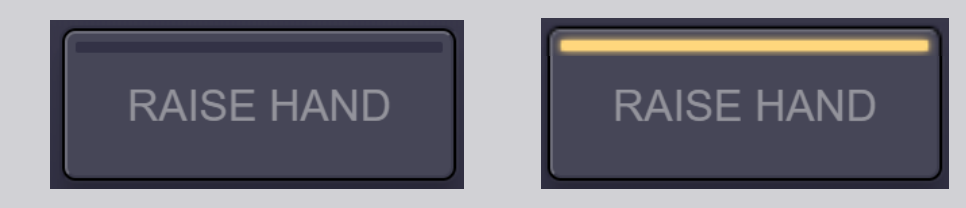

- Odota, kunnes keskustelun vetäjä / puheenjohtaja antaa sinulle luvan puhua.
- **3.** Kun **keskustelun vetäjä antaa sinulle puheenvuoron**, **SPEAK**-painike (Puhu) muuttuu siniseksi.

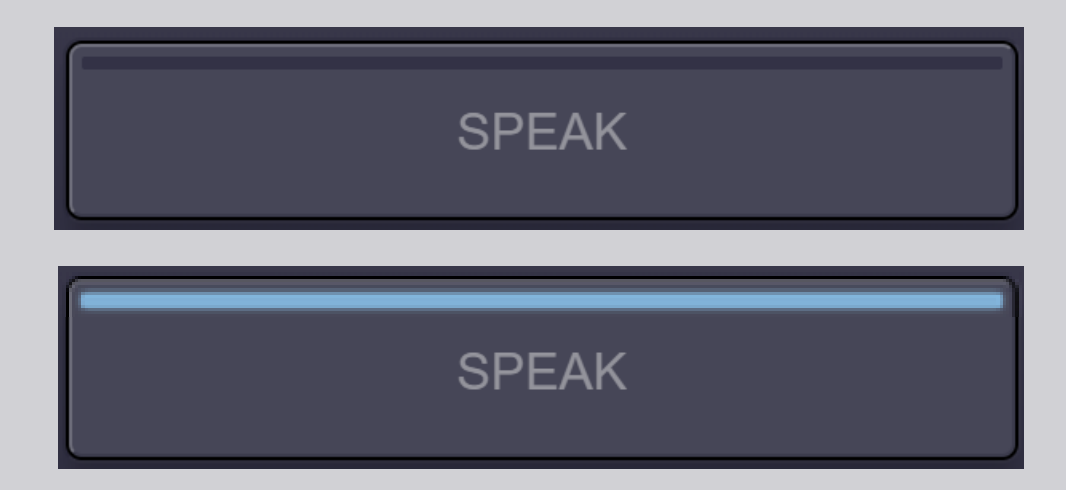

4. Napsauta SPEAK-painiketta kerran ja odota kolme sekuntia, kunnes yhteys on muodostettu. SPEAK-painike muuttuu punaiseksi: kuvasi näkyy kokoushuoneen ruudulla ja etäosallistujien näytöillä.

**SPEAK** 

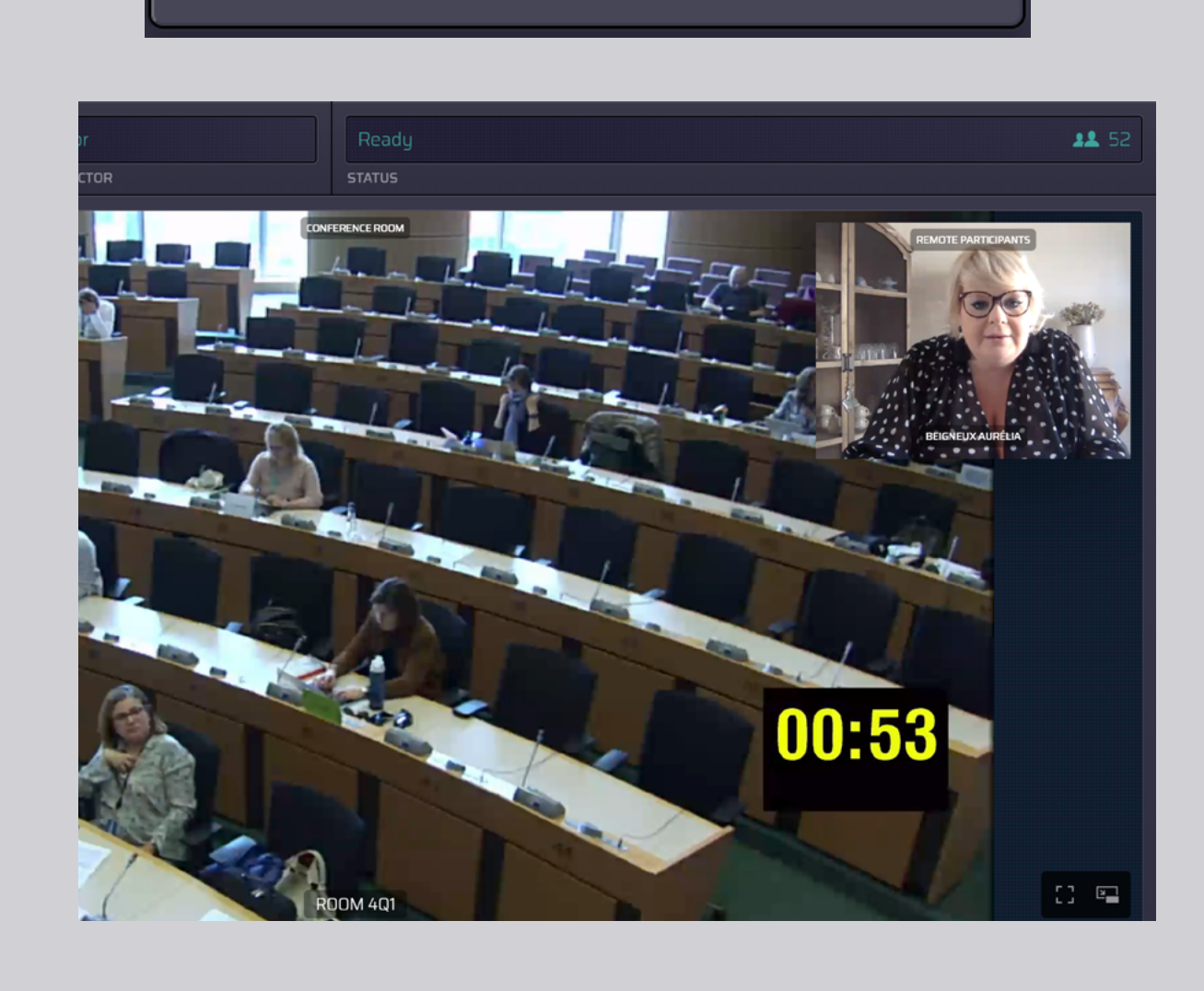

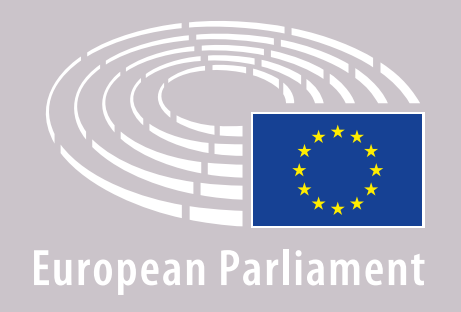

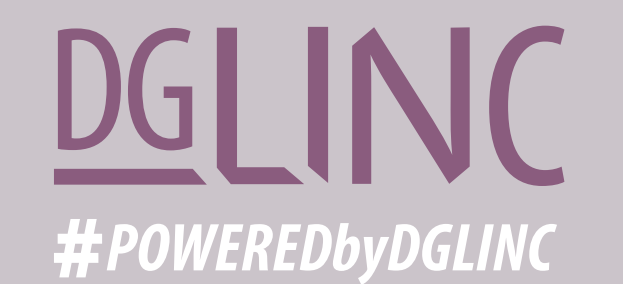

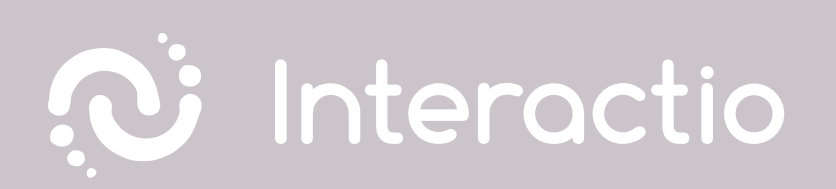

### LUE MYÖS NÄMÄ OHJEET: SUOSITUKSET ETÄOSALLISTUJILLE

## **ANTOISAA KOKOUSTA!**